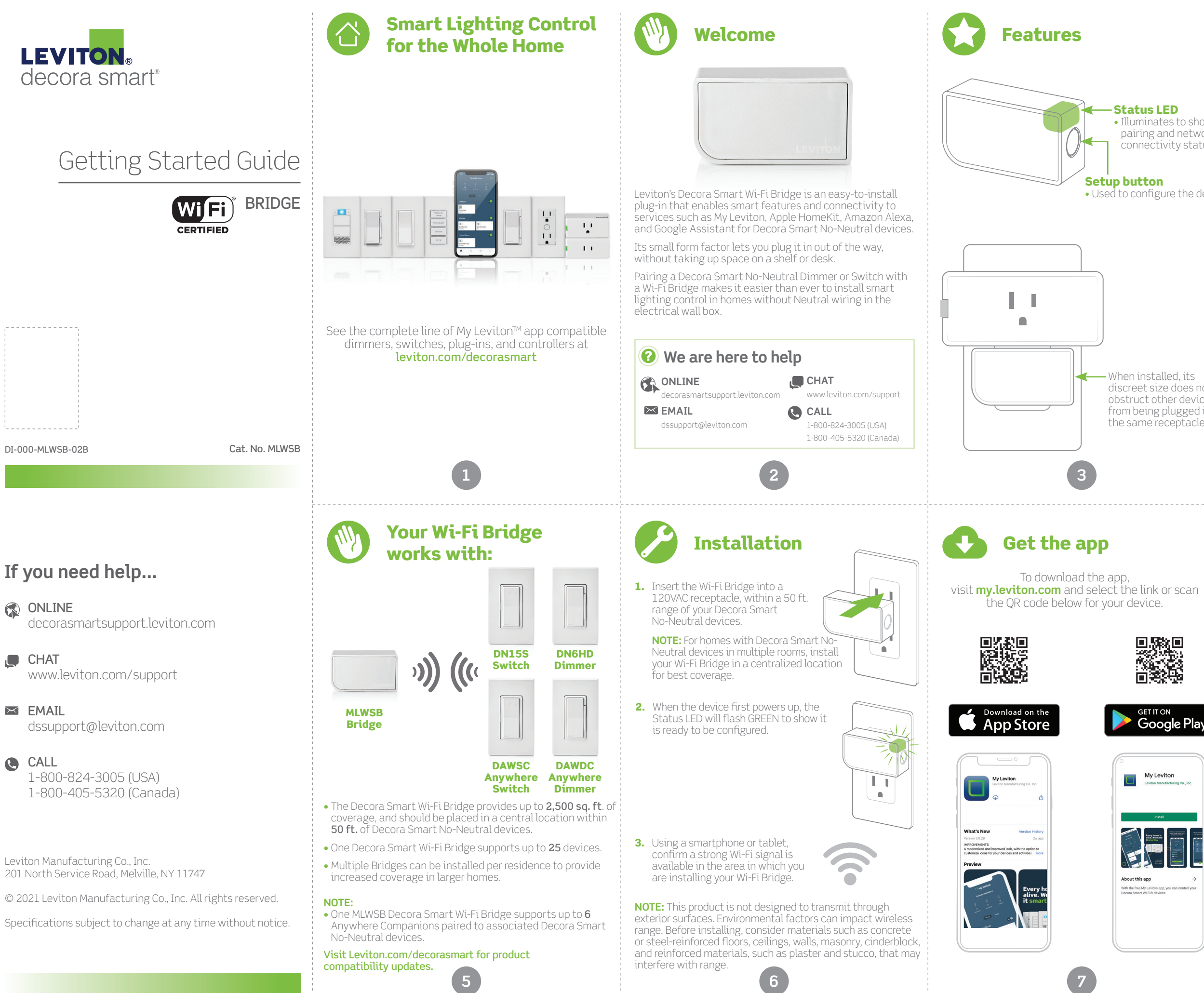

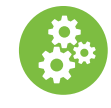

## What you need to make it work:

#### **Status LED**

• Illuminates to show pairing and network connectivity status.

• Used to configure the device.

When installed, its discreet size does not obstruct other devices from being plugged into the same receptacle.

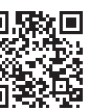

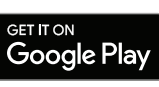

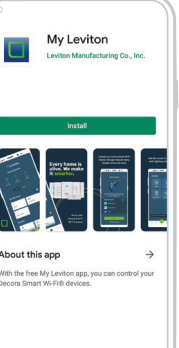

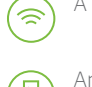

A 2.4GHz Wi-Fi network with high-speed internet.

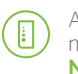

An iOS (12.0 or later) or Android (8.0 or later) mobile device. NOTE: Make sure Wi-Fi and Bluetooth are enabled on your mobile device.

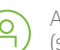

A My Leviton cloud account (set up through the My Leviton app).

- Installs in any 120VAC receptacle, including GFCI and AFCI protected receptacles. Do NOT use in a switched outlet.
- For Indoor Use Only.

| SPECIFICATIONS        |                                      |  |
|-----------------------|--------------------------------------|--|
| Operating Temperature | 0°C - 40°C (32°F - 104°F)            |  |
| Operating Humidity    | 10% - 90% non-condensing             |  |
| Storage Temperature   | -10°C - 85°C (14°F - 185°F)          |  |
| NETWORK               |                                      |  |
| Wi-Fi                 | 802.11 b/g/n networks - 2.4GHz only  |  |
| Security              | WPA, WPA2, or WPA3 security, or open |  |
| Bluetooth             | v5.0                                 |  |
| MY LEVITON APP        |                                      |  |
| iOS                   | version 12.0 or later                |  |
| Android               | version 8.0 or later                 |  |

#### Additional self-service support options can be found in the My Leviton app or at leviton.com/decorasmart.

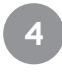

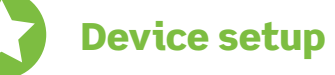

- Your Decora Smart Wi-Fi Bridge can be connected to My Leviton, Apple HomeKit, or both.
- Once connected, you can add a Decora Smart No-Neutral Dimmer (DN6HD) or Switch (DN15S) using the My Leviton app.
- For voice control of Decora Smart No-Neutral devices with Amazon Alexa or Google Assistant, the MLWSB Wi-Fi Bridge must be enrolled in My Leviton.
- For voice control of Decora Smart No-Neutral devices with Siri, connect the MLWSB WELLER to Apple HomeKit. See page 10 for instructions on the add your MLWSB Wi-Fi Bridge to Apple HomeKit.

ш 2

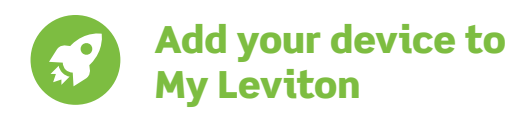

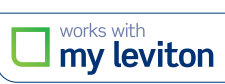

- **1.** Make sure the device is in Setup mode (status LED should be blinking GREEN). If the status LED is not blinking GREEN, see page 13 for instructions on how to put the device in setup mode.
- 2. Launch the My Leviton app.
- **3.** Log in or choose "Sign Up" to create a new account.
- **4.** Follow the instructions on the screen.
- 5. Once logged in, tap the "+" in the upper right-hand corner of the screen and select "Add Device".
- **6.** Follow the in-app instructions to add your device and connect it to your home Wi-Fi network.

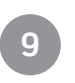

# Setup mode

- 1. To manually place your Wi-Fi Bridge into Setup mode, hold the Setup button for 7 seconds and release when the Status LED turns AMBER.
- 2. The Status LED will flash GREEN. The device is now in Setup mode.
- **3.** To exit Setup mode manually, hold the button again for 7 seconds.

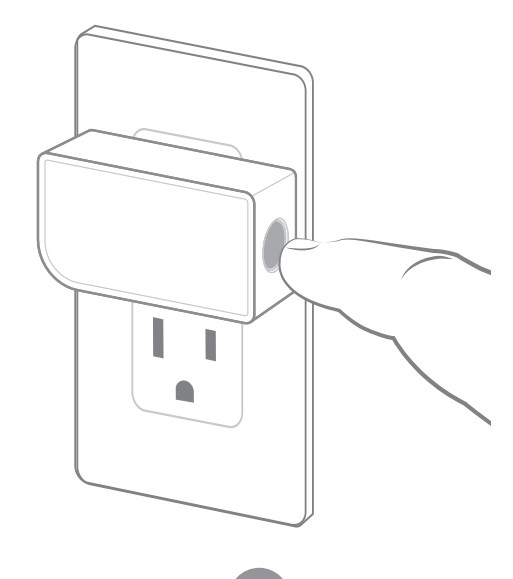

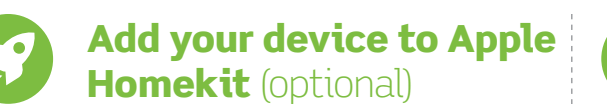

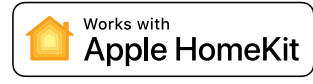

- **NOTE:** Skip step 1 if your device is already enrolled in My Leviton and on your Wi-Fi network.
- 1. Make sure the device is in Setup mode (status LED should be blinking GREEN). If the status LED is not blinking GREEN, see page 13 for instructions on how to put the device into Setup mode.
- 2. Using an iOS device, open the Apple Home app and select "Add Accessory".
- 3. Locate and scan the HomeKit setup code on the device or on the front page of this Getting Started Guide.
- 4. Follow the instructions in the Apple Home app.
- **5.** If you have previously paired Decora Smart No-Neutral devices to your Wi-Fi Bridge using the My Leviton app, Apple's Home app will allow you to import them after enrolling the Wi-Fi Bridge.

#### You can now use Apple Siri to control your Decora Smart No-Neutral devices that are paired to the Wi-Fi Bridge.

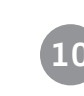

# Factory default reset

CAUTION: Performing a factory reset will clear the Wi-Fi Bridge of its network setup and delete all paired Decora Smart No-Neutral or Anywhere Companion devices in the My Leviton app (and Apple's Home app, if applicable).

- 1. Hold the Setup button for 14 seconds.
- 2. After the first 7 seconds, the Status LED will turn AMBER. Continue to hold.
- 3. After 7 more seconds, the Status LED will quickly flash RFD/AMBER.
- 4. Release the Setup button and the device will reset to factory settings.

## **Connect to My Leviton** partners (optional)

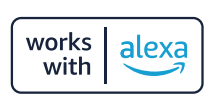

right corner.

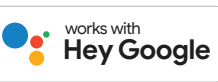

Visit **my.leviton.com** for a complete list of compatible smart home products.

1. Tap menu icon in lower —

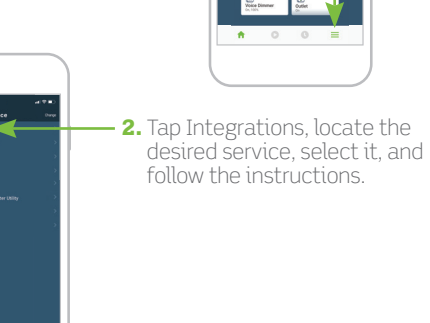

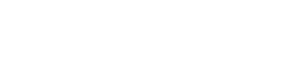

What to do if...

#### Your Wi-Fi Bridge is not performing as expected:

• Make sure your Wi-Fi Bridge is plugged in and is being supplied from a non-switched 120VAC, 60Hz source ONLY.

• Use the Diagnostic tool on page 12 to assess the current state of the device.

#### Not connected to Wi-Fi:

- In the My Leviton app, select your Wi-Fi Bridge in the device list, and then select "Device Settings". On the "Device Settings" screen, select "Reconfigure Wireless"
- Follow the prompts to reconfigure your device and update the Wi-Fi settings.

#### Intermittent connection with paired Decora Smart devices:

- Make sure the Wi-Fi Bridge is in range and powered; move the Bridge closer or to a more central location if possible.
- Remove the Decora Smart No-Neutral device and use the My Leviton app to re-add the device to your MLWSB Wi-Fi Bridge.

#### Additional coverage is needed for a larger home:

- Add additional Wi-Fi Bridges where needed in the home, within range of installed Decora Smart No-Neutral devices.
- Use the My Leviton app to enroll new Decora Smart No-Neutral devices, or go to Device Settings to select "Reconfigure Wireless" and follow the in-app instructions

#### How do I clean my device?

• To clean, use a damp cloth with mild soap. Do NOT use disinfecting products, including foggers, sprays, or other types of atomized cleaning agents.

# Status LED

| COLOR               | ACTIVITY             | STA                                         |
|---------------------|----------------------|---------------------------------------------|
| Green               | Flashing             | In Setup mode and i<br>to a Wi-Fi network.  |
| Green               | Slow Blink           | Connecting to a Wi-<br>power-up.            |
| Amber               | Slow Blink           | Device is not conne<br>but is attempting to |
| Green/Red/<br>Amber | Alternating<br>Blink | Identify feature trig<br>My Leviton app.    |

#### Please see My.Leviton.com/support for additional diagnostic assistance.

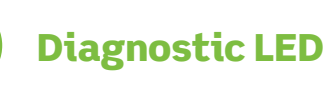

If your device is not connecting to the My Leviton app, the Status LED can be used as a diagnostic tool. Press the button for at least 2 seconds (but no more than 7 seconds), and then release. The Status LED will blink a diagnostic code for 2 seconds.

| COLOR                       | STATUS                                                          |
|-----------------------------|-----------------------------------------------------------------|
| Amber                       | Not connected to Wi-Fi.                                         |
| Red                         | Connected to Wi-Fi but not able the My Leviton cloud.           |
| Green/Amber,<br>Alternating | Connected to Wi-Fi and My Levit unable to set the time from the |
| Green                       | Connected to Wi-Fi, and My Levit<br>working properly.           |
|                             | 12                                                              |

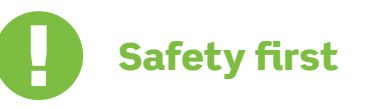

#### WARNINGS:

- This product is to be installed and/or used in accordance with electrical codes and regulations.
- For Indoor Use Only.
- If you are unsure about any part of these instructions, consult an electrician.
- Leviton's Wi-Fi enabled devices rely on Wi-Fi communication. For customers looking to install a large number of devices, it is recommended to consult the wireless network's access point specifications to determine the maximum number of supported Wi-Fi devices. In some cases, such as those involving large installations, it may be necessary to upgrade to newer high-performance wireless grade access points to ensure proper operation.
- Save this instruction sheet. It contains important technical data, along with testing and Troubleshooting information, which will be useful after installation is complete.

#### ADDITIONAL RATINGS:

- Purpose of Control: Operating Control
- Action Control Type: 1
- Pollution Degree: 2
- Impulse Voltage: 1500V

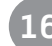

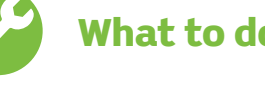

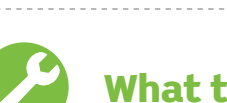

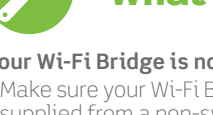

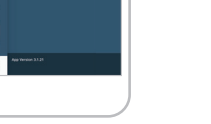

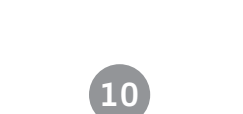

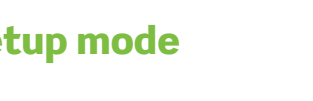

#### TUS

ready to be added

Fi network at

cted to the network reconnect

gered from the

to connect to

ton cloud but internet.

iton cloud is

## **Limited 2 Year Warranty & Exclusions**

For Leviton's limited product warranty, go to **www.leviton.com.** For a printed copy of the warranty, call 1-800-824-3005

#### FOR CANADA ONLY

For warranty information and/or product returns, residents of Canada should contact Leviton in writing at Leviton Manufacturing of Canada ULC to the attention of the Quality Assurance Department, 165 Hymus Blvd, Pointe-Claire (Quebec), Canada H9R 1E9 or by telephone at 1 800 405-5320

#### FCC COMPLIANCE STATEMENT

The enclosed device complies with Part 15 of the FCC Rules. Operation is subject to the following two conditions: (i.) This device may not cause harmful interference (ii.) This device must accept any interference received, including interference that may cause undesired operation. Any changes or modifications not expressly approved by Leviton could void the user's authority to operate this equipment. This equipment has been tested and found to comply with the limits for a Class B digital device, pursuant to part 15 of the FCC Rules. These limits are designed to provide reasonable protection against harmful interference in a residential installation. This equipment generates uses and can radiate radio frequency energy and, if not installed and used in accordance with the instructions, may cause harmful interference to radio communications. However, there is no guarantee that interference will not occur in a particular installation. If this equipment does cause harmful interference to radio or television reception, which can be determined by turning the equipment off and on, the user is encouraged to try to correct the interference by one or more of the following measures:

- Reorient or relocate the receiving antenna.
- Increase the separation between the equipment and receiver. • Connect the equipment into an outlet on a circuit different from that to which the receiver is connected.
- Consult the dealer or an experienced radio/TV technician for help.

#### FCC CAUTION

Any changes or modifications not expressly approved by Leviton Manufacturing Co., Inc., could void the user's authority to operate the equipment

#### FCC SUPPLIER'S DECLARATION OF CONFORMITY

Model MLWSB Bridge is manufactured by Leviton Manufacturing Co., Inc. 201 N. Service Road, Melville, NY 11747. www.leviton.com This device complies with part 15 of the FCC Rules. Operation is subject to the following two conditions: (1) This device may not cause harmful interference, and (2) this device must accept any interference received, including interference that may cause undesired operation.

#### IC STATEMENT

This device complies with Industry Canada license-exempt RSS standard(s). Operation is subject to the following two conditions: (1) this device may not cause interference, and (2) this device must accept any interference, including interference that may cause undesired operation of the device.

#### RF EXPOSURE AND CO-LOCATION

To comply with FCC OET Bulletin 65 and ISED RF exposure limits for general population and uncontrolled exposure, this device shall be installed and operated with a minimum distance of 7.9 inches (20 cm between the radiator and your body. Also, must not be co-located or operated in conjunction with any other antenna or transmitter.

Patents covering this product, if any, can be found on Leviton.com/patents

#### **Copyright and Trademark Information**

Decora and Decora Smart are the registered trademarks of Leviton Manufacturing Co., Inc., registered in the U.S., Canada, Mexico and China. Google and Google Play are trademarks of Google LLC. Alexa, and related logos are trademarks of Amazon.com, Inc. or its affiliates. Apple®, HomeKit®, and Siri® are trademarks of Apple Inc., registered in the U.S. and other countries. IFTTT and the Wi-Fi CERTIFIED logo are trademarks of their respective owners and any use of such marks by Leviton is under license.

Use of the Works with Apple badge means that an accessory has been designed to work specifically with the technology identified in the badge and has been certified by the developer to meet Apple performance standards. Apple is not responsible for the operation of this device or its compliance with safety and regulatory standards.

Use herein of other third party trademarks, service marks, trade names, brand names and/or product names are for informational purposes only, are/may be the trademarks of their respective owners; such use is not meant to imply affiliation, sponsorship, or endorsement. No part of this document may be reproduced, transmitted or transcribed without the express written permission of Leviton Manufacturing Co., Inc.

Copyright 2021 Leviton Mfg. Co., Inc.